## KISEB EXEMPTIONS STANDARD OPERATING PROCEDURE

Login to your student portal (https://www.students.kiseb.or.ke). On the menu bar, click on the Exemptions.

| 2 | Dashboard    |   |
|---|--------------|---|
| F | Applications |   |
|   | Exemptions   |   |
| ٢ | Exams        | ~ |
| 2 | My Profile   | ~ |
| ۵ | Settings     | ~ |

This opens an exemptions list, which you had applied for, otherwise empty list. Next, to apply for an exemption, click on the button on top of your exemptions list;

| My Exempti | ons    |           |        |              |                | APPLY FOR EXEMPTION $ ightarrow$ |
|------------|--------|-----------|--------|--------------|----------------|----------------------------------|
| #ID        | Code ↓ | Programme | Stage  | Amount (KES) | Status         | Actions                          |
|            |        |           | No dat | ta avallable |                |                                  |
|            |        |           |        |              | Rows per page: | 5 - < >                          |

On click, you'll be presented with an **exemption policy** disclaimer. Ensure you read and fully understand the policies therein.

To proceed, **agree** to the terms and conditions otherwise, click **back** to cancel the exemption application process.

|        | DISCLAIMER! READ THE FOLLOWING EXEMPTION POLICY TO PROCEED!                                                                                                    |
|--------|----------------------------------------------------------------------------------------------------|
|        | Exemptions may, on application, be granted to registered students who are holders of<br>qualifications/certifications recognized by KISEB. Exemptions will be granted on a paper by<br>paper basis upon application. |
|        | <ul> <li>Application for exemption must be submitted within the portal.</li> </ul>                                                                                                    |
|        | <ul> <li>Exemptions take into consideration the applicant's previous studies and examination<br/>results;</li> </ul>                                                                                                 |
|        | <ul> <li>Applicant must have obtained at least 50% (C) in the previous examination in the subject<br/>submitted for exemption;</li> </ul>                                                                            |
|        | <ul> <li>Exemptions may be considered where 70% or above of the previously studied examination<br/>syllabus is identical in mapping to the CPSP syllabus;</li> </ul>                                                 |
|        | <ul> <li>No exemption will be given to applicants whose qualifications are obtained by<br/>exemptions from local or overseas educational institutes;</li> </ul>                                                      |
|        | <ul> <li>Exemptions are applicable in non-core modules in PARTS I and II of CPSP-K examinations<br/>only;</li> </ul>                                                                                                 |
|        | ▶ No exemptions will be granted in the Associate in Procurement (APS) level examination;                                                                                                    |
|        | A non-refundable exemption fee will be charged on application.                                                                                                    |
| ← EXIT | I agree to KISEB Exemption Polic                                                                                                    |

On accepting the policies, you'll be provided with the Exemption form which you will be required to select the units and attach respective supporting documents:

| ← ВАСК             |           |                     |                     |                              |
|--------------------|-----------|---------------------|---------------------|------------------------------|
| CUST03686          |           | Registration Number | Programme<br>CPSP-K | CPSP-K UNITS                 |
|                    |           |                     |                     |                              |
| + Select Units     |           |                     |                     |                              |
|                    |           |                     |                     |                              |
| Selected Exemption | Units     |                     |                     |                              |
| code               | Programme | Stage               | Unit Description    | Action                       |
|                    |           | No data a           | avallable           |                              |
|                    |           |                     |                     | Rows per page: 5 💌 – < >     |
|                    |           |                     |                     | Save And Proceed To Payments |

Click on the select units button; You'll be provided with a modal (dialog/alert). which contains the program unit (s) details with respective comparable units:

| Units                                                 | Comparable Units             | Exemption Fees<br>(KES) | Exempt |
|-------------------------------------------------------|------------------------------|-------------------------|--------|
| PL1.01: Understanding Organizational<br>Environment   | ↑ Comparable Units           | 3,750.00                |        |
| Comparable Units                                      |                              |                         |        |
| Code                                                  | Description                  |                         |        |
| ORG1                                                  | Organizational Environme     | ent                     |        |
| ORG2                                                  | Organisational Behaviour & 1 | heory                   |        |
| PL1.04: Asset Management and<br>Managerial Accounting | ✓ Comparable Units           | 3,750.00                |        |
| PL1.05: Category Management                           | ✓ Comparable Units           | 3,750.00                |        |
| PL1.06: Supply Chain Management for SMEs              | ✓ Comparable Units           | 3,750.00                |        |
| PL2.02: Finance in Supply Chain<br>Management         | ✓ Comparable Units           | 5,250.00                |        |

Select your exemptible units as shown below:

| CPSP-K Exemptible Units |                                               |         |                  |                         |        |  |  |
|-------------------------|-----------------------------------------------|---------|------------------|-------------------------|--------|--|--|
| Units                   |                                               | Compara | able Units       | Exemption Fees<br>(KES) | Exempt |  |  |
| PL1.01:                 | Understanding Organizational<br>Environment   | ~       | Comparable Units | 3,750.00                |        |  |  |
| PL1.04:                 | Asset Management and<br>Managerial Accounting | ~       | Comparable Units | 3,750.00                |        |  |  |
| PL1.05:                 | Category Management                           | ~       | Comparable Units | 3,750.00                |        |  |  |
| PL1.06:                 | Supply Chain Management for<br>SMEs           | ~       | Comparable Units | 3,750.00                |        |  |  |
| PL2.02:                 | Finance in Supply Chain<br>Management         | ~       | Comparable Units | 5,250.00                |        |  |  |
| PL2.04:                 | Operations Management in<br>Practice          | ~       | Comparable Units | 5,250.00                |        |  |  |

DONE

CLOSE

Next, click on the **done** button, to close the the units window. A summary of your selected units will be displayed as shown below:

|              |                           |              | + Attach Exemption Documents             |             |
|--------------|---------------------------|--------------|------------------------------------------|-------------|
| elected Exer | nption Units<br>Programme | Stage        | Unit Description                         | Action      |
|              | CPSP-K                    | CPSP-K UNITS | Understanding Organizational Environment | REMOVE UNIT |
| PL1.01       | CI DI IN                  |              |                                          |             |

On the displayed list, you have an option to delete the unit, in case it's selected accidentally.

To add other units, click on the **select units** button.

Click on the **Attach Exemption Documents** button to add the exemption supporting documents;

| Indicate the code of the comparable unit with the     | e transcript attached.     |
|-------------------------------------------------------|----------------------------|
|                                                       | G                          |
| Upload Attachment<br>111865 WBL REPORT.pdf (383.9 kB) | × 0                        |
|                                                       | 1 files (383.9 kB in total |

Click on the **Attach** button to add the documents.

| CUST00001      |               | CCT000001    | CPSP-K                                   | CPSP-K UNITS                    |
|----------------|---------------|--------------|------------------------------------------|---------------------------------|
| + Select Un    | its           |              |                                          |                                 |
| 111865 W       | BL REPORT.Pdf | •            |                                          |                                 |
|                |               |              | + Add Exemption Document                 |                                 |
|                |               |              |                                          | ······                          |
| Selected Exemp | tion Units    |              |                                          |                                 |
| code           | Programme     | Stage        | Unit Description                         | Action                          |
| PL1.01         | CPSP-K        | CPSP-K UNITS | Understanding Organizational Environment |                                 |
| PL1.05         | CPSP-K        | CPSP-K UNITS | Category Management                      | REMOVE UNIT                     |
|                |               |              |                                          | Rows per page: 5 💌 1-2 of 2 < > |
|                |               |              |                                          | Save And Proceed To Payments    |

Confirm that all the units you have selected exemptible units are correct and that you've attached all the supporting documents.

Submit the exemptions by clicking on the **save and proceed to payments** button. This will auto-generate for you an invoice as shown below:

| ← BACK |                                                                                  |                                                                                           |          |                         |          | (                           | ± DOWNL        | OAD > F | PAY KES 7,500. | 00 |
|--------|----------------------------------------------------------------------------------|-------------------------------------------------------------------------------------------|----------|-------------------------|----------|-----------------------------|----------------|---------|----------------|----|
|        | Draft<br>May 23,<br>Externa<br>EXEMOC<br>Page 1<br>Miller W<br>Opija Ka<br>Nyeri | : Invoice INV/21/0775;<br>2022<br>Document No.<br>76<br>/ 1<br>/I<br>/Illiam Juma<br>Juma | 8        |                         | I        | KISE<br>2287<br>00505 Nairo | 58<br>73<br>bi |         |                |    |
|        | Your Refe                                                                        | rence                                                                                     |          | Payment Terms           | Shipment | Method                      |                |         |                |    |
|        | No.                                                                              | Description                                                                               | Quantity | Unit Price Incl.<br>VAT | VAT %    | Line Amount Incl. V         | AT             |         |                |    |
|        |                                                                                  | Understanding Organizational<br>Environment                                               | 1        | 3,750.00                | 0        | 3,750.00                    |                |         |                |    |
|        |                                                                                  | Category Management                                                                       | 1        | 3,750.00                | 0        | 3,750.00                    |                |         |                |    |
|        |                                                                                  |                                                                                           |          | Total KES Incl. VAT     |          | 7,500.0                     | 00             |         |                |    |

Click on the **Pay KES xxxx** to pay for the applied exemption. Confirm the or cancel the payment process as shown below:

| Exemption F                  | Payment              |     |
|------------------------------|----------------------|-----|
| Application Paym<br>EXEM0076 | ent for Exemption No |     |
|                              | PAY LATER            | YES |

When you click **YES**, you will be redirected to our payment gateway, PAYGATE, which gives you a couple of options on how to pay.

| PAYGATE                                                                 | CANCEL |
|-------------------------------------------------------------------------|--------|
| Mpesa                                                                   | ~      |
| PAY BILL: 7604813<br>ACC No.: EXEM0076<br>KES 7500.00<br>Amount<br>7500 |        |
| Phone Number                                                            |        |
| PAY KES 7500.00                                                         |        |
| Pay with Cheque/EFT                                                     | ~      |
| Pay with Card                                                           | ~      |
| Pay with Credit                                                         | ~      |

On payment, you will be redirected back to your exemption listing. Click on the actions menu icon, to see the various actions you can perform.